## Configurar o Servidor Unicast do Simple Network Time Protocol (SNTP) em um Switch

## Objetivo

A configuração de hora do sistema é muito importante em uma rede. Os relógios de sistema sincronizados fornecem um quadro de referência entre todos os dispositivos na rede. A sincronização de hora da rede é fundamental porque todos os aspectos de gerenciamento, proteção, planejamento e depuração de uma rede envolvem determinar quando os eventos ocorrem. Sem os relógios sincronizados, é impossível correlacionar com precisão os arquivos de log entre os dispositivos ao rastrear violações de segurança ou o uso da rede.

A sincronização de hora também reduz a confusão em sistemas de arquivos compartilhados, pois é importante que as horas de modificação sejam consistentes, independentemente do computador em que se encontram os sistemas de arquivos.

Os Switches Cisco Small Business suportam o Protocolo de Tempo de Rede Simples (SNTP - Simple Network Time Protocol) e, quando ativado, o switch sincroniza dinamicamente o tempo do dispositivo com o tempo de um servidor SNTP. O switch opera apenas como cliente SNTP e não pode fornecer serviços de hora para outros dispositivos.

Este artigo fornece instruções sobre como configurar as configurações do servidor unicast SNMP em seu switch.

## Dispositivos aplicáveis

- Sx250 Series
- Sx300 Series
- Sx350 Series
- SG350X Series
- Sx500 Series
- Sx550X Series

## Versão de software

- 1.4.7.05 Sx300, Sx500
- 2.2.8.04 Sx250, Sx350, SG350X, Sx550X

## Configurar o servidor unicast SNTP no switch

#### Ativar unicast do cliente SNTP

A página Hora do sistema do utilitário baseado na Web fornece maneiras de configurar a hora do sistema, o fuso horário e o Horário de verão (DST).

Etapa 1. Efetue login no utilitário baseado na Web do seu switch e escolha **Avançado** na lista suspensa Modo de exibição.

Note: Neste exemplo, foi usado o switch SG350X-48MP.

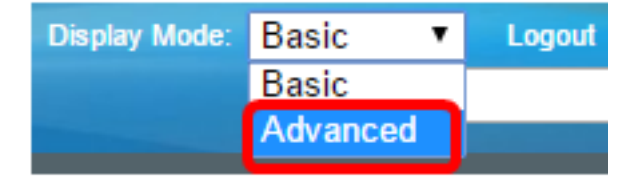

Note: Se você tiver um switch Sx300 ou Sx500 Series, vá para a Etapa 2.

Etapa 2. Escolha Administration > Time Settings > SNTP Unicast.

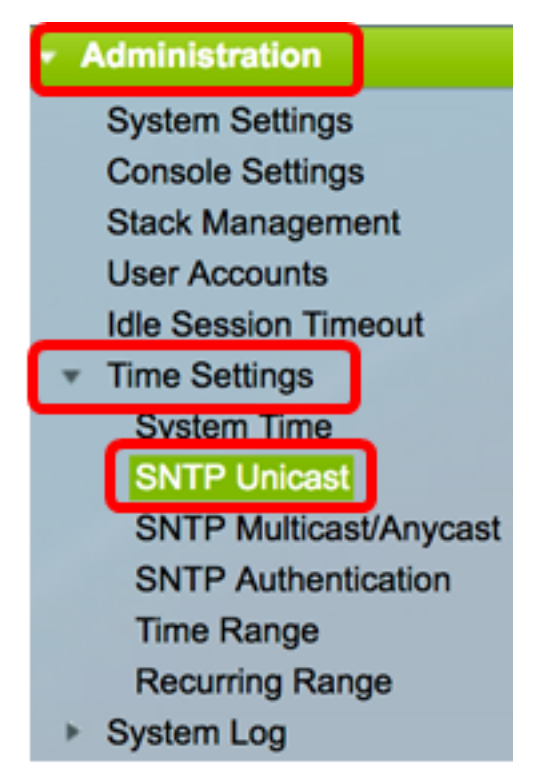

**Note:** A origem do relógio principal (Servidores SNTP) deve estar habilitada para que o unicast do cliente SNTP funcione. Para saber como ativar este recurso, clique <u>aqui</u> para obter instruções.

Etapa 3. Marque a caixa de seleção **Enable** SNTP Client Unicast para permitir que o dispositivo use clientes Unicast predefinidos de SNTP com servidores Unicast SNTP.

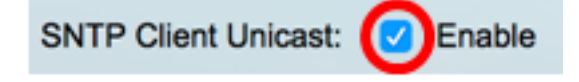

Etapa 4. Na área da Interface de Origem IPv4, escolha a interface IPv4 cujo endereço IPv4 será usado como o endereço IPv4 de origem em mensagens usadas para comunicação com o servidor SNTP.

**Note:** Se a opção Auto (Automático) for escolhida, o sistema usará o endereço IP origem do endereço IP definido na interface de saída.

| SNTP Client Unicast:  | Auto    |
|-----------------------|---------|
| IPv4 Source Interface | ✓ VLAN1 |

Note: Neste exemplo, a VLAN1 é escolhida.

Etapa 5. Na área da Interface de Origem IPv6, escolha a interface IPv6 cujo endereço IPv6 será usado como o endereço IPv6 de origem em mensagens usadas para comunicação com o servidor SNTP.

**Note:** Essa opção só está disponível para os switches Sx250, Sx350, SG350X e Sx550X Series.

| IPv6 Source Interfact | 🗸 Auto |
|-----------------------|--------|
|                       | VLAN1  |
|                       |        |

Note: Neste exemplo, Automático é escolhido.

Etapa 6. Clique em Apply para salvar as configurações.

| SNTP Unicast                                                                                                    |
|----------------------------------------------------------------------------------------------------|
| The Main Clock Source (SNTP Servers) must be enabled for SNTP Client Unicast to operate.                                     |
| SNTP Client Unicast:       Inable         IPv4 Source Interface:       VLAN1 \$         IPv6 Source Interface:       Auto \$ |
| Apply Cancel                                                                                                    |

Agora você deve ter ativado o recurso unicast do cliente SNTP em seu switch.

#### Adicionar servidor SNTP unicast

Etapa 1. Escolha Administration > Time Settings > SNTP Unicast.

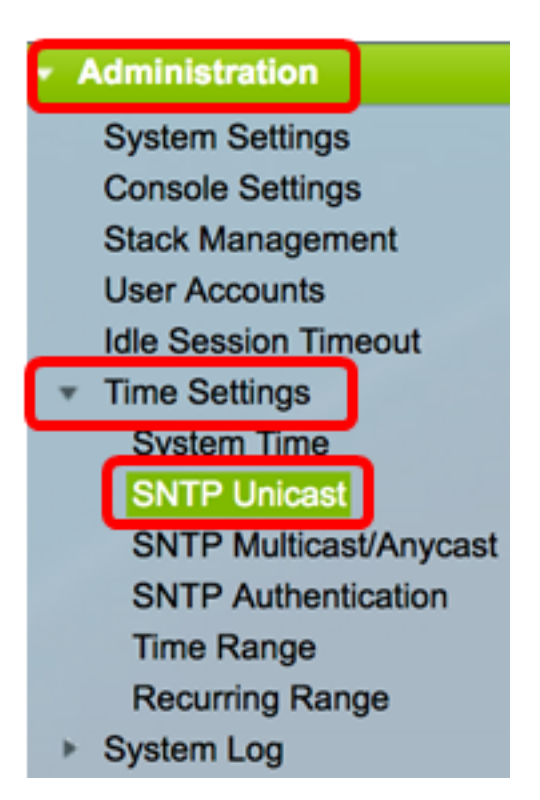

**Note:** Os switches Sx250, Sx350, SG350X e Sx550X Series têm três servidores unicast SNTP padrão na Tabela de servidores unicast SNTP.

- A Tabela de servidores unicast SNTP exibe as seguintes informações para cada servidor unicast SNTP:
- Servidor SNTP endereço IP do servidor SNTP. O servidor preferido, ou nome do host, é escolhido de acordo com seu nível de stratum.
- Intervalo de sondagem Exibe se a sondagem está habilitada ou desabilitada.
- Authentication Key ID Key Identification usada para se comunicar entre o servidor e o dispositivo SNTP.
- Nível de stratum distância do relógio de referência expressa como um valor numérico. Um servidor SNTP não pode ser o servidor primário (nível de estrato 1) a menos que o intervalo de sondagem esteja ativado.
- Status Status do servidor SNTP. Os valores possíveis são:
  - Ativo O servidor SNTP está operando normalmente no momento.
  - Inativo O servidor SNTP não está disponível no momento.
  - Desconhecido O status do servidor SNTP é desconhecido.
  - Em processamento conexão com o servidor SNTP atualmente em processo.
- Última resposta Última data e hora em que uma resposta foi recebida deste servidor SNTP.
- Deslocamento Deslocamento estimado do relógio do servidor em relação ao relógio local, em milissegundos. O host determina o valor desse deslocamento usando o algoritmo descrito no RFC 2030.
- Atraso Atraso estimado de ida e volta do relógio do servidor em relação ao relógio local no caminho da rede entre eles, em milissegundos. O host determina o valor desse atraso usando o algoritmo descrito no RFC 2030.
- Origem Como o servidor SNTP foi definido, por exemplo: manualmente ou do

servidor DHCPv6.

• Interface — A interface na qual os pacotes são recebidos.

Etapa 2. Clique em Add para adicionar o servidor unicast SNTP.

| Unicast SNTP Server Table |                                    |               |                       |               |        |
|---------------------------|------------------------------------|---------------|-----------------------|---------------|--------|
|                           | SNTP Server                        | Poll Interval | Authentication Key ID | Stratum Level | Status |
|                           | time-a.timefreq.bldrdoc.gov        | Enabled       | 0                     | 1             | Down   |
|                           | time-b.timefreq.bldrdoc.gov        | Enabled       | 0                     | 1             | Up     |
|                           | time-c.timefreq.bldrdoc.gov        | Enabled       | 0                     | 1             | Up     |
|                           | Add Delete Restore Default Servers |               |                       |               |        |

Etapa 3. Clique em um dos seguintes botões de opção da Definição do servidor que especifica o método pelo qual o servidor é identificado.

Server Definition:

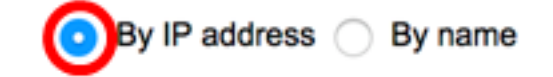

As opções são:

- Por endereço IP Indica que o servidor SNTP é identificado por seu endereço IP.
- Por nome Indica que o servidor SNTP é identificado por nome na lista de servidores SNTP. Se esta opção for escolhida, vá para a <u>Etapa 7</u>.

Note: Neste exemplo, Por endereço IP é escolhido.

Etapa 4. Clique no botão de opção da versão IP desejada.

IP Version:

Version 6 💽 Version 4

As opções são:

- Versão 6 Indica o tipo de endereço IPv6.
- Versão 4 Indica o tipo de endereço IPv4. Se esta opção for escolhida, vá para a <u>Etapa 7</u>.

Note: Neste exemplo, a Versão 4 é escolhida.

Etapa 5. (Opcional) Se o tipo de endereço IP da versão 6 for escolhido, clique no tipo de endereço IPv6 desejado.

Server Definition:

IP Version:

IPv6 Address Type:

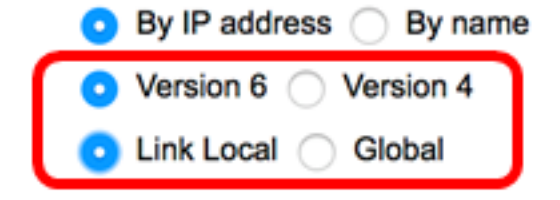

As opções são:

- Link Local Indica que o endereço IPv6 identifica exclusivamente o host em um único link de rede.
- Global Indica que o endereço IPv6 é um unicast global visível e acessível de outras redes. Se esta opção for escolhida, vá para a <u>Etapa 7</u>.

Note: Neste exemplo, Link Local é escolhido.

Etapa 6. (Opcional) Se o tipo de endereço IPv6 de link local for escolhido, escolha uma interface local de link na lista suspensa Interface local de link.

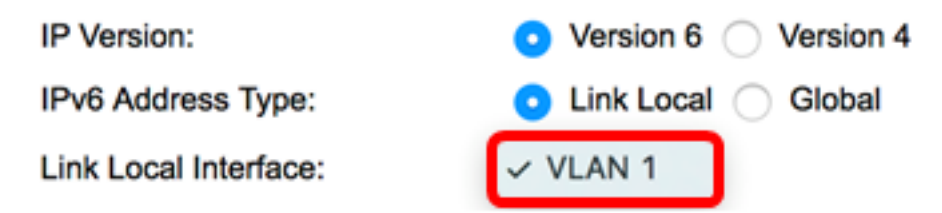

Note: Neste exemplo, a VLAN 1 é escolhida.

Passo 7. Insira o endereço IP ou o nome do servidor SNTP. O formato depende do tipo de endereço selecionado.

| 78.141 |
|--------|
|--------|

Note: Neste exemplo, 24.56.178.141 é o endereço IP usado.

Etapa 8. (Opcional) Se a Definição do servidor for escolhida como Por nome, escolha o nome do servidor SNTP na lista suspensa Servidor SNTP. Se outro for escolhido, insira o nome do servidor SNTP no campo adjacente.

Note: Essa opção só está disponível para os switches Sx300 e Sx500 Series.

| SNTP Server:    | ✓ time-a.timefreq.bldrdoc.gov                              |  |
|-----------------|------------------------------------------------------------|--|
| Poll Interval:  | time-b.timefreq.bldrdoc.gov<br>time-c.timefreq.bldrdoc.gov |  |
| Authentication: | Other                                                      |  |

Note: Neste exemplo, time-a.timefreq.bldrdoc.gov é escolhido.

Etapa 9. (Opcional) Marque a caixa de seleção **Habilitar** de Intervalo de Votação para habilitar a pesquisa do servidor SNTP para obter informações sobre a hora do sistema. Os servidores NTP registrados para pesquisa são pesquisados e o relógio é selecionado no servidor com o nível de stratum mais baixo.

Poll Interval:

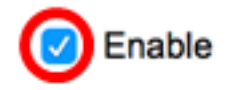

Etapa 10. (Opcional) Marque a caixa de seleção **Habilitar** de Autenticação para habilitar a autenticação.

#### Authentication:

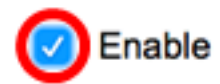

**Note:** Para saber como definir as configurações de autenticação SNTP em seu switch, clique <u>aqui</u> para obter instruções.

Etapa 11. (Opcional) Se a autenticação estiver habilitada, escolha a ID da chave na lista suspensa ID da chave de autenticação.

| Authentication Key ID: | √ 1<br>2 |  |
|------------------------|----------|--|
|                        |          |  |

Etapa 12. Clique em Aplicar e, em seguida, clique em Fechar.

| Server Definition:           | <ul> <li>By IP address</li></ul> |
|------------------------------|----------------------------------|
| IP Version:                  | Version 6 • Version 4            |
| IPv6 Address Type:           | C Link Local   Global            |
| Link Local Interface:        | VLAN 1 \$                        |
| SNTP Server IP Address/Name: | 24.56.178.141                    |
| Poll Interval:               | Enable                           |
| Authentication:              | Enable                           |
| Authentication Key ID:       | 1 \$                             |
| Apply Close                  |                                  |

Etapa 13. (Opcional) Clique em **Salvar** para salvar as configurações no arquivo de configuração de inicialização.

# NP 48-Port Gigabit PoE Stackable Managed Switch

#### **SNTP Unicast**

The Main Clock Source (SNTP Servers) must be enabled for SNTP Client Unicast to operate.

| SNTP Client Unicast:       ✓ Enable         IPv4 Source Interface:       VLAN1 ♦         IPv6 Source Interface:       Auto ♦ |               |                |        |               |
|----------------------------------------------------------------------------------------------------|---------------|----------------|--------|---------------|
| Apply Cancel                                                                                                    |               |                |        |               |
| Unicast SNTP Server Table                                                                                                    |               |                |        |               |
| SNTP Server                                                                                                    | Poll Interval | Authentication | Key ID | Stratum Level |
| 24.56.178.141                                                                                                    | Enabled       |                | 1      | 255           |
| time-a.timefreq.bldrdoc.gov                                                                                                  | Enabled       |                | 0      | 1             |
| time-b.timefreq.bldrdoc.gov Enabled 0 1                                                                                      |               |                |        |               |
| time-c.timefreq.bldrdoc.gov                                                                                                  | Enabled       |                | 0      | 1             |
| Add Delete Restore Default Servers                                                                                           |               |                |        |               |

Agora, você deve ter adicionado com êxito um novo Servidor SNTP em seu switch.

#### Excluir um servidor SNTP unicast

Etapa 1. Na Tabela de servidores unicast SNTP, marque a caixa ao lado do Servidor SNTP que você deseja excluir.

| Unicast SNTP Server Table          |               |                       |               |  |
|------------------------------------|---------------|-----------------------|---------------|--|
| SNTP Server                        | Poll Interval | Authentication Key ID | Stratum Level |  |
| 24.56.178.141                      | Enabled       | 1                     | 255           |  |
| time-a.timefreq.bldrdoc.gov        | Enabled       | 0                     | 1             |  |
| time-b.timefreq.bldrdoc.gov        | Enabled       | 0                     | 1             |  |
| time-c.timefreq.bldrdoc.gov        | Enabled       | 0                     | 1             |  |
| Add Delete Restore Default Servers |               |                       |               |  |

Etapa 2. Clique no botão Excluir para remover o servidor SNTP.

| Unicast SNTP Server Table |                             |               |                       |               |
|---------------------------|-----------------------------|---------------|-----------------------|---------------|
|                           | SNTP Server                 | Poll Interval | Authentication Key ID | Stratum Level |
|                           | 24.56.178.141               | Enabled       | 1                     | 255           |
|                           | time-a.timefreq.bldrdoc.gov | Enabled       | 0                     | 1             |
|                           | time-b.timefreq.bldrdoc.gov | Enabled       | 0                     | 1             |
|                           | time-c.timefreq.bldrdoc.gov | Enabled       | 0                     | 1             |
|                           | Add Delete                  | Restore Defa  | ult Servers           |               |

Etapa 3. (Opcional) Clique em **Restaurar Servidores Padrão** para restaurar os três servidores padrão.

**Note:** Essa opção aplica-se somente aos switches Sx250, Sx350, SG350X e Sx550X Series que têm três servidores unicast SNTP padrão na Tabela de servidores unicast SNTP.

| Uni | Unicast SNTP Server Table   |               |                       |               |  |  |
|-----|-----------------------------|---------------|-----------------------|---------------|--|--|
|     | SNTP Server                 | Poll Interval | Authentication Key ID | Stratum Level |  |  |
|     | 24.56.178.141               | Enabled       | 1                     | 255           |  |  |
|     | time-a.timefreq.bldrdoc.gov | Enabled       | 0                     | 1             |  |  |
|     | time-b.timefreq.bldrdoc.gov | Enabled       | 0                     | 1             |  |  |
|     | time-c.timefreq.bldrdoc.gov | Enabled       | 0                     | 1             |  |  |
|     | Add Delete                  | Restore Defa  | ult Servers           |               |  |  |

Etapa 4. (Opcional) Clique em **Salvar** para salvar as configurações no arquivo de configuração de inicialização.

# NP 48-Port Gigabit PoE Stackable Managed Switch

### SNTP Unicast

Success. To permanently save the configuration, go to the File Operations pa

The Main Clock Source (SNTP Servers) must be enabled for SNTP Client Unicast to operate.

| SNTP Client Unicast: C Enable<br>IPv4 Source Interface: VLAN1 (<br>IPv6 Source Interface: Auto ( | ,<br>)<br>)                   |                       |               |
|--------------------------------------------------------------------------------------------------|-------------------------------|-----------------------|---------------|
| Apply Cancel                                                                                     |                               |                       |               |
| Unicast SNTP Server Table                                                                        |                               |                       |               |
| SNTP Server                                                                                      | Poll Interval                 | Authentication Key ID | Stratum Level |
| time-a.timefreq.bldrdoc.gov                                                                      | Enabled                       | 0                     | 1             |
| time-b.timefreq.bldrdoc.gov                                                                      | Enabled                       | 0                     | 1             |
| time-c.timefreq.bldrdoc.gov                                                                      | Enabled                       | 0                     | 1             |
| Add Delete                                                                                       | elete Restore Default Servers |                       |               |

Agora, você deve ter excluído com êxito um servidor unicast SNTP da Tabela de servidores unicast SNTP.